# PMO-guide: Vaccination i PMO för specialistsjukvården Uppdaterad 2025-06-25 Åsa Karén, Verksamhetsansvarig PMO

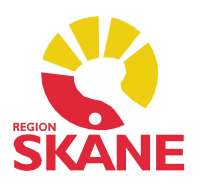

# Innehåll

| Vaccinationsenheter i PMO       2         Allmän info om covid       3         Covidbevis       3         Söka fram en patient i PMO       4         Öppna journalen       4         Registrera covidvaccination       6         Delegerad personal       7         Värdkontakt och Attribut       7         Åtgärd       8         Diagnos       8         Biverkning       9         Registrera pneumokockvaccination       10         Registrera i pneumokockvaccination       10         Värdkontakt       11         Diagnos       12         Ätgärd       12         Biverkning       12         Biverkning       12         Biverkning       12         Biverkning       12         Biverkning       12         Biverkning       12         Biverkning       12         Registrera influensavaccination       14         Vårdkontakt       14         Vårdkontakt       14         Vårdkontakt       15         Registrera HPV-vaccination       16         Vårdkontakt       16         Diagnos       17                                                  | Specialistsjukvårdens vaccinationsregistrering i PMO    | 2  |
|----------------------------------------------------------------------------------------------------|---------------------------------------------------------|----|
| Allmän info om covid                                                                                                    | Vaccinationsenheter i PMO                               | 2  |
| Covidbevis                                                                                                    | Allmän info om covid                                    | 3  |
| Söka fram en patient i PMO.       4         Öppna journalen.       4         Registrera covidvaccination       6         Delegerad personal.       7         Vårdkontakt och Attribut       7         Åtgärd       8         Diagnos       8         Biverkning       9         Registrera pneumokockvaccination       10         Registrering i PMO för pneumokockvaccination       10         Vårdkontakt       11         Diagnos       12         Åtgärd       12         Biverkning       12         Registrering i PMO för pneumokockvaccination       12         Åtgärd       12         Biverkning       12         Biverkning       12         Biverkning       12         Registrera influensavaccination       14         Vårdkontakt       14         Åtgärd       15         Registrera diagnos       15         Registrera diagnos       15         Registrera diagnos       17         Åtgärd       16         Diagnos       17         Åtgärd       17         Registrera vaccination på nyfödda – Neonatalavdelningar       18                   | Covidbevis                                              | 3  |
| Öppna journalen       .4         Registrera covidvaccination       .6         Delegerad personal       .7         Vårdkontakt och Attribut       .7         Åtgärd       .8         Diagnos       .8         Biverkning       .9         Registrera pneumokockvaccination       .10         Registrering i PMO för pneumokockvaccination       .10         Vårdkontakt       .11         Diagnos       .12         Åtgärd       .12         Biverkning       .12         Registrera influensavaccination       .14         Vårdkontakt       .14         Vårdkontakt       .14         Vårdkontakt       .14         Vårdkontakt       .14         Vårdkontakt       .14         Vårdkontakt       .14         Åtgärd       .15         Registrera diagnos       .15         Registrera diagnos       .17         Åtgärd       .17         Åtgärd       .17         Registrera vaccination på nyfödda – Neonatalavdelningar       .18         Söka fram barnet i PMO       .18         Registrera vaccination       .18         Diagnos       .19                 | Söka fram en patient i PMO                              | 4  |
| Registrera covidvaccination                                                                                                    | Öppna journalen                                         | 4  |
| Delegerad personal       .7         Vårdkontakt och Attribut       .7         Åtgärd       .8         Diagnos       .8         Biverkning       .9         Registrera pneumokockvaccination       .10         Registrering i PMO för pneumokockvaccination       .10         Vårdkontakt       .11         Diagnos       .12         Åtgärd       .12         Biverkning       .12         Biverkning       .12         Biverkning       .12         Registrera influensavaccination       .14         Vårdkontakt       .14         Åtgärd       .15         Registrera diagnos       .15         Registrera diagnos       .15         Registrera a diagnos       .15         Registrera a vaccination       .16         Vårdkontakt       .16         Diagnos       .17         Åtgärd       .17         Registrera vaccination på nyfödda – Neonatalavdelningar       .18         Söka fram barnet i PMO       .18         Registrera vaccination       .18         Diagnos       .19         Åtgärd       .19 <td>Registrera covidvaccination</td> <td>6</td> | Registrera covidvaccination                             | 6  |
| Vårdkontakt och Attribut       .7         Åtgärd       .8         Diagnos       .8         Biverkning       .9         Registrera pneumokockvaccination       .10         Registrering i PMO för pneumokockvaccination       .10         Vårdkontakt       .11         Diagnos       .12         Åtgärd       .12         Biverkning       .12         Registrera influensavaccination       .14         Vårdkontakt       .14         Vårdkontakt       .14         Åtgärd       .15         Registrera influensavaccination       .16         Vårdkontakt       .16         Diagnos       .15         Registrera HPV-vaccination       .16         Vårdkontakt       .16         Diagnos       .17         Åtgärd       .17         Registrera vaccination på nyfödda – Neonatalavdelningar       .18         Registrera vaccination       .18         Registrera vaccination       .18         Diagnos       .19         Åtgärd       .20                                                                                                    | Delegerad personal                                      | 7  |
| Åtgärd                                                                                                    | Vårdkontakt och Attribut                                | 7  |
| Diagnos8Biverkning9Registrera pneumokockvaccination10Registrering i PMO för pneumokockvaccination10Vårdkontakt11Diagnos12Åtgärd12Biverkning12Registrera influensavaccination14Vårdkontakt14Vårdkontakt14Vårdkontakt14Vårdkontakt14Åtgärd15Registrera diagnos15Registrera diagnos16Vårdkontakt16Diagnos17Åtgärd                                                                                                    | Åtgärd                                                  | 8  |
| Biverkning       .9         Registrera pneumokockvaccination       .10         Registrering i PMO för pneumokockvaccination       .10         Vårdkontakt       .11         Diagnos       .12         Åtgärd       .12         Biverkning       .12         Biverkning       .12         Biverkning       .12         Registrera influensavaccination       .14         Vårdkontakt       .14         Åtgärd       .15         Registrera diagnos       .15         Registrera diagnos       .15         Registrera HPV-vaccination       .16         Vårdkontakt       .16         Diagnos       .17         Åtgärd       .17         Registrera vaccination på nyfödda – Neonatalavdelningar       .18         Söka fram barnet i PMO       .18         Registrera vaccination       .18         Diagnos       .19         Åtgärd       .20                                                                                                    | Diagnos                                                 | 8  |
| Registrera pneumokockvaccination       10         Registrering i PMO för pneumokockvaccination       10         Vårdkontakt       11         Diagnos       12         Åtgärd       12         Biverkning       12         Registrera influensavaccination       14         Vårdkontakt       14         Åtgärd       15         Registrera influensavaccination       14         Vårdkontakt       14         Åtgärd       15         Registrera diagnos       15         Registrera HPV-vaccination       16         Vårdkontakt       16         Diagnos       17         Åtgärd       17         Registrera vaccination på nyfödda – Neonatalavdelningar       18         Söka fram barnet i PMO       18         Piagnos       19         Åtgärd       20                                                                                                    | Biverkning                                              | 9  |
| Registrering i PMO för pneumokockvaccination       10         Vårdkontakt       11         Diagnos       12         Åtgärd       12         Biverkning       12         Registrera influensavaccination       14         Vårdkontakt       14         Åtgärd       15         Registrera diagnos       15         Registrera HPV-vaccination       16         Vårdkontakt       16         Vårdkontakt       17         Åtgärd       17         Registrera Vaccination på nyfödda – Neonatalavdelningar       18         Söka fram barnet i PMO       18         Registrera vaccination       18         Diagnos       19         Åtgärd       20                                                                                                    | Registrera pneumokockvaccination                        | 10 |
| Vårdkontakt11Diagnos12Åtgärd12Biverkning12Registrera influensavaccination14Vårdkontakt14Åtgärd15Registrera diagnos15Registrera diagnos15Registrera HPV-vaccination16Vårdkontakt16Diagnos17Åtgärd17Registrera vaccination på nyfödda – Neonatalavdelningar18Söka fram barnet i PMO18Registrera vaccination18Diagnos19Åtgärd20                                                                                                    | Registrering i PMO för pneumokockvaccination            | 10 |
| Diagnos                                                                                                    | Vårdkontakt                                             | 11 |
| Åtgärd       .12         Biverkning       .12         Registrera influensavaccination       .14         Vårdkontakt       .14         Åtgärd       .15         Registrera diagnos       .15         Registrera HPV-vaccination       .16         Vårdkontakt       .16         Diagnos       .17         Åtgärd       .17         Registrera vaccination på nyfödda – Neonatalavdelningar       .18         Söka fram barnet i PMO       .18         Registrera vaccination       .18         Diagnos       .19         Åtgärd       .20                                                                                                    | Diagnos                                                 | 12 |
| Biverkning       12         Registrera influensavaccination       14         Vårdkontakt       14         Åtgärd       15         Registrera diagnos       15         Registrera HPV-vaccination       16         Vårdkontakt       16         Diagnos       17         Åtgärd       17         Registrera vaccination på nyfödda – Neonatalavdelningar       18         Söka fram barnet i PMO       18         Registrera vaccination       18         Diagnos       19         Åtgärd       20                                                                                                    | Åtgärd                                                  | 12 |
| Registrera influensavaccination       14         Vårdkontakt       14         Åtgärd       15         Registrera diagnos       15         Registrera HPV-vaccination       16         Vårdkontakt       16         Diagnos       17         Åtgärd       17         Registrera vaccination på nyfödda – Neonatalavdelningar       18         Söka fram barnet i PMO       18         Registrera vaccination       18         Diagnos       19         Åtgärd       20                                                                                                    | Biverkning                                              | 12 |
| Vårdkontakt       14         Åtgärd       15         Registrera diagnos       15         Registrera HPV-vaccination       16         Vårdkontakt       16         Diagnos       17         Åtgärd       17         Registrera vaccination på nyfödda – Neonatalavdelningar       18         Söka fram barnet i PMO       18         Registrera vaccination       18         Diagnos       19         Åtgärd       20                                                                                                    | Registrera influensavaccination                         | 14 |
| Åtgärd15Registrera diagnos15Registrera HPV-vaccination16Vårdkontakt16Diagnos17Åtgärd17Registrera vaccination på nyfödda – Neonatalavdelningar18Söka fram barnet i PMO18Registrera vaccination18Diagnos19Åtgärd20                                                                                                    | Vårdkontakt                                             | 14 |
| Registrera diagnos       15         Registrera HPV-vaccination       16         Vårdkontakt       16         Diagnos       17         Åtgärd       17         Registrera vaccination på nyfödda – Neonatalavdelningar       18         Söka fram barnet i PMO       18         Registrera vaccination       18         Diagnos       19         Åtgärd       20                                                                                                    | Åtgärd                                                  | 15 |
| Registrera HPV-vaccination       16         Vårdkontakt       16         Diagnos       17         Åtgärd       17         Registrera vaccination på nyfödda – Neonatalavdelningar       18         Söka fram barnet i PMO       18         Registrera vaccination       18         Diagnos       19         Åtgärd       20                                                                                                    | Registrera diagnos                                      | 15 |
| Vårdkontakt                                                                                                    | Registrera HPV-vaccination                              | 16 |
| Diagnos       17         Åtgärd       17         Registrera vaccination på nyfödda – Neonatalavdelningar       18         Söka fram barnet i PMO       18         Registrera vaccination       18         Diagnos       19         Åtgärd       20                                                                                                    | Vårdkontakt                                             | 16 |
| Åtgärd                                                                                                    | Diagnos                                                 | 17 |
| Registrera vaccination på nyfödda – Neonatalavdelningar    18      Söka fram barnet i PMO    18      Registrera vaccination    18      Diagnos    19      Åtgärd    20                                                                                                    | Åtgärd                                                  | 17 |
| Söka fram barnet i PMO18Registrera vaccination18Diagnos19Åtgärd20                                                                                                    | Registrera vaccination på nyfödda – Neonatalavdelningar | 18 |
| Registrera vaccination    18      Diagnos    19      Åtgärd    20                                                                                                    | Söka fram barnet i PMO                                  | 18 |
| Diagnos                                                                                                    | Registrera vaccination                                  | 18 |
| Åtgärd20                                                                                                    | Diagnos                                                 | 19 |
|                                                                                                    | Åtgärd                                                  | 20 |

# Specialistsjukvårdens vaccinationsregistrering i PMO

Beslut är taget av Hälso- och sjukvårdsdirektör att specialistsjukvården ska registrera covid-, influensa-, pneumokock- och HPV-vaccinationer i PMO (*inga* andra vaccinationer utöver dessa).

### Vaccinationsenheter i PMO

Personal som utför och/eller registrerar vaccinationer ska ha behörighet till PMO och till rätt vaccinationsenhet. Ni ska registrera på den vaccinationsenhet som tillhör orten ni befinner er på. Den som står som ansvarig och har utfört vaccinationen ska signera posten.

Specialistsjukvårdens vaccinationsenheter i PMO:

- Vaccinationsenhet Nordost (med filial Kristianstad och Hässleholm) Vaccinationer registreras på både patienter och personal.
- Vaccinationsenhet Nordväst (med filial Helsingborg och Ängelholm) Vaccinationer registreras på både patienter och personal.
- Vaccinationsenhet Lund-Malmö (med filial Lund och Malmö) Vaccinationer registreras på både patienter och personal.
- Vaccinationsenhet Trelleborg (med filial Trelleborg) Vaccinationer registreras på både patienter och personal.
- Vaccinationsenhet Ystad (med filial Ystad och Simrishamn) Vaccinationer registreras på både patienter och personal.
- Vaccinationsenhet Landskrona (med filial Landskrona) Vaccinationer registreras på både patienter och personal.
- Vaccinationsenhet Psykiatri Vaccinationer registreras enbart på patienter.
- Vaccinationsenhet primärvården (med filial för Personalvaccination PHH och Personalvaccination NVH)
   Vaccinationer registreras enbart på personal inom Psykiatri, Habilitering och Hjälpmedel (filial PHH) eller personal på ASIH (filial NVH).

# S U P E R V I K T I G T

## PMO och PASiS

Dokumentation som sker i PMO går över till PASiS per automatik:

- Besöksregistrering.
- Diagnos.
- KVÅ-kod.

Ingen manuell registrering ska således ske i PASiS utan registrering sker *enbart* i PMO. Dokumentationen syns i PASiS fyra dagar efter registrering i PMO (transporteras via Filur). Behörighet till PMO beställs via Ritz <u>Service Portal - Service Portal (skane.se)</u> Välj *Beställa tjänster eller produkter*. Sök upp PMO.

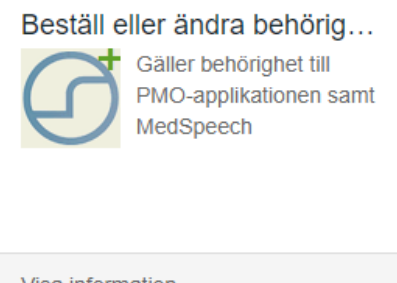

Visa information

- Behörigheten i PMO ska *alltid* avbeställas när personal inte längre arbetar i systemet, även det via Ritz.
- Inloggning till PMO är personlig och sker med SITHS-kort.
- All aktivitet i PMO loggkontrolleras.
- Frågor om funktioner i PMO besvaras av PMO-supporten via Servicedesk 30000.

## Allmän info om covid

Vaccination mot covid-19 ska enligt lag (2012:453) sedan 1 januari 2021 rapporteras in till Nationella vaccinationsregistret (NVR).

Följande uppgifter ska lämnas enligt lagkrav:

- Datum för vaccination.
- Den vaccinerades person-ID.
- Vilket vaccin som har använts.
- Batch/LOT-nummer.
- Dosnummer.
- Vårdutförande personal som ansvarat för vaccinationen.

Covidvaccinationer ska inte manuellt registreras hos NVR utan skickas per automatik elektroniskt från PMO, exporten går fem gånger per dygn för vaccinationer. Vid ändring uppdateras posten.

#### Covidbevis

Covidbevis utfärdades endast fram till och med den 30 juni 2023 enligt EUförordningen. Det innebar att E-hälsomyndigheten upphörde med att utfärda covidbevis från Sverige den 1 juli 2023.

<u>E-hälsomyndigheten slutar att utfärda covidbevis den 1 juli 2023 • E-hälsomyndigheten (ehalsomyndigheten.se)</u>

Covidbevis • E-hälsomyndigheten (ehalsomyndigheten.se)

# Söka fram en patient i PMO

#### Patient med fullständigt personnummer

Sök patient/öppna journal med hjälp av kortkommando [Ctrl+h]. Skriv in patientens personnummer. Är det ett korrekt personnummer tänds en grön ikon framför personnumret, röd ikon indikerar felaktigt personnummer. Klicka på *Sök*, PMO gör då en slagning mot PASiS.

| 🕜 Öppna journal/Sök patient |            |
|-----------------------------|------------|
| Patient BVC Inskrivning     |            |
| Patient - Sök PASiS         |            |
| ◆ Patient-I <u>D</u> : 19   | Sök        |
| <u>F</u> ödelsedatum:       | Registrera |
| Name                        |            |

Det är *inte* tillåtet att registrera in egna patientuppgifter på en individ med fullständigt personnummer, alla patienter ska hämtas från PASiS. Saknas patienten i regionala befolkningsregistret ska patienten först hämtas från det nationella registret. Därefter gör du en ny sökning i PMO. Din valda patient kommer i *Patientlista*.

| Patient BVC I                                                                                                    | Inskrivning                 |   |                            |                                                                                                    |                            |
|----------------------------------------------------------------------------------------------------|-----------------------------|---|----------------------------|----------------------------------------------------------------------------------------------------|----------------------------|
| Patient - Sök PASis                                                                                                    | 5                           |   |                            |                                                                                                    |                            |
| Patient-ID:                                                                                                    | 19                          |   |                            |                                                                                                    | Sök                        |
| Eödelsedatum:                                                                                                    |                             |   |                            |                                                                                                    | Registrera                 |
| Namn:                                                                                                    |                             |   |                            | 6                                                                                                    |                            |
| Patientļista - 1 pa                                                                                                    | tienter av totalt 1 träffar |   |                            |                                                                                                    |                            |
| Patient-ID                                                                                                    | Kön Namn                    | D | atum                       | OTel                                                                                                    | inare natienter            |
|                                                                                                    |                             |   |                            | - 0                                                                                                    | gare pasienter             |
| - 19                                                                                                    |                             |   |                            | 0.4                                                                                                    |                            |
| 19                                                                                                    |                             |   |                            | - O Őp                                                                                                    | pna journal                |
| 19                                                                                                    |                             |   |                            | Oóp                                                                                                    | pna journal                |
| 19                                                                                                    |                             |   |                            | OŎp                                                                                                    | pna journal                |
| 14                                                                                                    |                             |   |                            | ⊖ Öp<br>Max a                                                                                                    | pna journal<br>ntal rader: |
| 13                                                                                                    |                             |   |                            | ○ Õp<br>Ma <u>x</u> a<br>50                                                                                                    | pna journal<br>ntal rader: |
| lournalture                                                                                                    |                             |   | Arbetefic                  | ○ Öp                                                                                                    | ntal rader:                |
| Journaltyp                                                                                                    | sal                         | ~ | Arbetsflö                  | A Ma <u>x</u> a 50                                                                                                    | ntal rader:                |
| Journaltyp<br>© PV Liskarjourr<br>Dubblett                                                                                  | sal                         | ~ | Arbetsflö                  | O 0     O     O | ntal rader:                |
| Journaltyp<br>© PV Läkarjourn<br>Dubblett<br>HoH historisk dat                                                              | sal                         | ~ | Arbetsfic                  | de<br>Autort                                                                                                    | ntal rader:                |
| Journaltyp<br>© PV Läkarjourr<br>Dubblett<br>HoH historisk dat<br>HoH-journal                                               | hal                         | ~ | Arbetsflo                  | de<br>Avbryt                                                                                                    | ntal rader.                |
| Journaltyp<br>© PV Läkarjourr<br>Dubblett<br>HoH historisk data<br>PV Historisk data                                        | tal                         | ~ | Arbetsflo                  | <ul> <li>Op</li> <li>Max a</li> <li>S0</li> <li>de</li> <li>tartflöde (J)</li> <li>Avbryt</li> </ul>                                                                                                    | ntal rader:                |
| Journaltyp<br>PV Läkarjourr<br>Dubblett<br>HoH historisk dat<br>HoH-journal<br>PV Historisk data<br>© PV Liskarjourr        | 1a)<br>1a                   |   | Arbetsfio                  | de<br>tartflöde (/)                                                                                                    | ntal rader.                |
| Journaltyp<br>O PV Läkarjourn<br>Dubblett<br>HoH historisk data<br>PV Historisk data<br>Ø PV Läkarjourn<br>PV Paramedicinsk | sal<br>ta<br>sjournal       |   | Arbetsfic<br>& VE st<br>OK | de<br>artflöde ()<br>Avbryt                                                                                                    | ntal rader:<br>            |

#### Patient med reservnummer

Vid sökning på patient med reservnummer måste sekel anges.

# Öppna journalen

Var observant på att du nu väljer rätt journaltyp; om vaccinatören är sjuksköterska väljer du *Sköterskejournal*, om en läkare vaccinerar väljer du *Läkarjournal*. Vaccinationer får enbart registreras i någon av dessa två journaltyper.

Det finns ett färdigt arbetsflöde till höger under patientlistan att välja för att underlätta din registrering, flödet går att använda även om vaccinationen inte avser covid. Klicka OK och journalen öppnar sig.

| urnaltyp            | Arbetsflö | de                                       |  |
|---------------------|-----------|------------------------------------------|--|
| PV Sköterskejournal | ~ Cov     | <ul> <li>Covid-19 vaccination</li> </ul> |  |
|                     |           |                                          |  |

Välj ansvarig vaccinatör och aktuellt datum för när vaccinationen utfördes, inte dag för registrering.

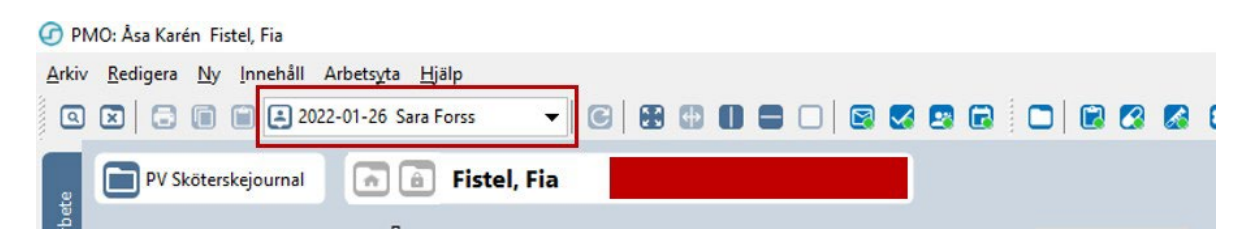

Arbetsflödet öppnar de flikar där information ska skrivas in; Vaccination, Åtgärd och Diagnos.

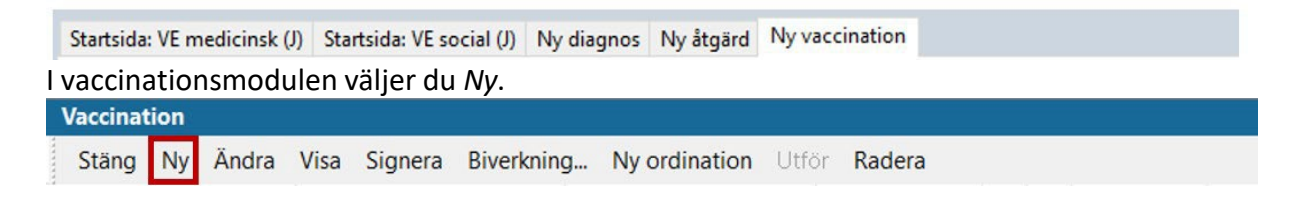

Om det finns vaccinationsordination lagd inom primärvården på patienten får du upp en kontrollruta. Välj *Ny* för att komma vidare.

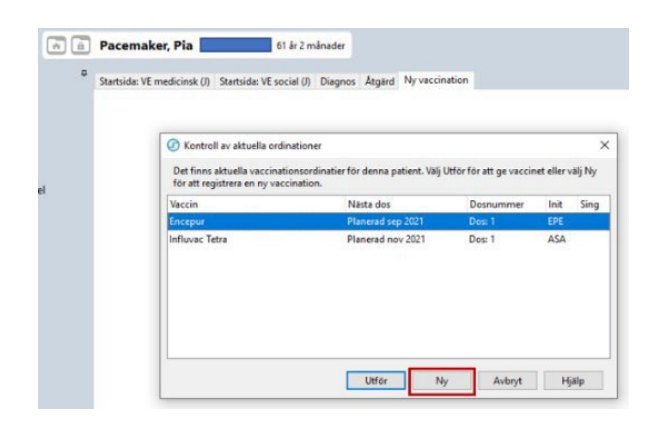

## Registrera covidvaccination

Välj aktuellt vaccin för covid-19. Skriver du "cov" i sökrutan får du fram en aktuell vaccinlista. Dubbelklicka på det vaccin du ska registrera.

| Ny vaccination                                     |                    |                                |
|----------------------------------------------------|--------------------|--------------------------------|
| <b>Avbryt</b> Spara Signera <b>Välj</b> Radera     |                    |                                |
| Sök: 🔍 cov 🗙 ATC                                   | . Samma ATC-kod R! |                                |
| Namn                                               | Mot sjukdom        | Tillverkare                    |
| Comirnaty                                          | Covid-19           | BioNTech Manufacturing GmbH    |
| Comirnaty Original/Omicron BA.1, (15/15 mikrogram) | Covid-19 vaccin    | BioNTech Manufacturing GmbH    |
| Comirnaty Original/Omicron BA.4 5                  | Covid-19 vaccin    | BioNTech Manufacturing GmbH    |
| Comirnaty Original/Omicron BA.4-5 (5/5 mikrogram)/ | Covid-19 vaccin    | BioNTech Manufacturing GmbH    |
| Comirnaty, 3 mikrogram/dos konc till inj vätska, d | Covid-19 vaccin    | BioNTech Manufacturing GmbH    |
| COVID-19 Vaccine AstraZeneca                       | Covid-19 vaccin    | AstraZeneca AB                 |
| COVID-19 Vaccine Janssen                           | Covid-19 vaccin    | Janssen-Cilag International NV |
| COVID-19 Vaccine Moderna                           | Covid-19 vaccin    | MODERNA BIOTECH SPAIN, S.L     |
| COVID-19 Vaccine Moderna halvdos                   | Covid-19 vaccin    | MODERNA BIOTECH SPAIN, S.L     |
| Nuvaxovid                                          | Covid-19 vaccin    | NOVAVAX CZ a.s                 |
| Spikevax bivalent Original/Omicron BA.1            | Covid-19 vaccin    | MODERNA BIOTECH SPAIN, S.L     |
| Spikevax bivalent Original/Omicron BA.4-5          | Covid-19 vaccin    | MODERNA BIOTECH SPAIN, S.L     |
|                                                    |                    |                                |

- Kontrollera att *Volym, Administrationssätt* och *Lokalisation* överensstämmer med uppgifterna på Hälsodeklarationen.
- Kontrollera att datumet stämmer för vaccinationen.
- Ange Dosnummer.
- Välj Batchnummer i listan. Om det är förlängd hållbarhetstid på valt vaccin kan Batchnumret bli rödmarkerat, men du kan trots detta fortsätta registreringen som vanligt.
- Kryssar du i Ange LOT-nummer manuellt ska du noga kontrollera siffror och bokstäver, siffran 0 förväxlas ofta med stor bokstav "o", liksom siffran 1 med stor bokstav "i". Du får inte använda mellanslag eller gemena bokstäver.

| vaccination                                 |                      |                                      |                                       |              |
|---------------------------------------------|----------------------|--------------------------------------|---------------------------------------|--------------|
| Avbryt Spara Sigr                           | era Läg              | g till Radera                        |                                       |              |
| Vaccination                                 |                      |                                      |                                       |              |
| Vaccinnamn: Co<br>Tillverkare: Bi           | omirnaty<br>oNTech M | Original/Omicror<br>lanufacturing Gn | n BA.4 5<br>nbH                       | G            |
| Datum:                                      | 0010-19 08           | leelin                               |                                       |              |
| Dos nummer:                                 |                      |                                      |                                       |              |
| Batchnummer:                                |                      | Sista datum för                      | användning:                           |              |
| GH9434                                      | $\sim$               | 2023-07-31                           | Ange LOT-numm                         | ner manuellt |
| Volym:                                      |                      | Lokalisation:                        |                                       |              |
| 0,3 ml                                      | ~                    | vä överarm                           | ~                                     |              |
| Administrationssätt:                        |                      |                                      |                                       |              |
| im                                          | ~                    |                                      |                                       |              |
|                                             |                      | Vaccinationsort                      |                                       |              |
| Extern                                      |                      |                                      |                                       |              |
| Kommentar:                                  |                      |                                      | Kontraindikation                      |              |
| Allergisk mot geting<br>hälsodeklarationen) | gstick (ang          | jivet på                             | ^ □Ja ⊡                               | Nej          |
|                                             |                      |                                      | Dos ej given                          |              |
| L                                           |                      |                                      | · · · · · · · · · · · · · · · · · · · |              |

#### **Delegerad personal**

I vaccinationsregistreringen ska det framgå vem som har vaccinerat patienten. Om vaccination utförs av delegerad personal registreras vaccinationen i ansvarig personals namn. I *Kommentarrutan* skrivs fullständigt namn och titel på den som har utfört själva vaccinationen.

| Avbryt Spara Signera Lä                                             | gg till Radera                                      |               |                |
|---------------------------------------------------------------------|-----------------------------------------------------|---------------|----------------|
| Vaccination                                                         |                                                     |               |                |
| Vaccinnamn: Comirnaty<br>Tillverkare: BioNTech I<br>Mot: Covid-19 v | Original/Omicron BA<br>Manufacturing GmbH<br>raccin | .45           | R              |
| Datum:                                                              |                                                     |               |                |
| 2023-06-28 ~                                                        |                                                     |               |                |
| Dos nummer:                                                         |                                                     |               |                |
| 1                                                                   |                                                     |               |                |
|                                                                     | ~ · · · ·                                           |               |                |
| Batchnummer:                                                        | Sista datum for any                                 | andning:      |                |
| GH9434 ~                                                            | 2023-07-31                                          | Ange LOT-n    | ummer manuellt |
| Volym:                                                              | Lokalisation:                                       |               |                |
| 0,3 ml 🗸 🗸                                                          | vä överarm                                          | ~             |                |
| Administrationssätt:                                                |                                                     |               |                |
| im v                                                                |                                                     |               |                |
|                                                                     | Vaccinationsort:                                    |               |                |
| Extern                                                              |                                                     |               |                |
| Kommentar:                                                          |                                                     | Kentraindikat | ion            |
| Vaccinationen är utförd av si                                       | ukovmnast Frik                                      |               |                |
| Eriksson. Vaccinet är iordning                                      | sställt av ansvarig                                 | Пја           | [⊻] Nej        |
| sjuksköterska.                                                      |                                                     |               |                |
|                                                                     |                                                     | Dos ei aiv    | /en            |

Observera att all information på Hälsodeklarationen ska dokumenteras i PMO. Om patienten har svarat "ja" på någon fråga ska det noteras i Kommentarrutan (se grön markering ovan).

Hälsodeklarationen behöver du inte spara och den ska inte skannas. Det är ett arbetsmaterial.

#### Vårdkontakt och Attribut

När du sparar vaccinationen kommer *Vårdkontakt\** upp, det är tvingande att välja i PMO vid dokumentation. Registreras enligt följande:

- Vårdkontakt Mottagningsbesök.
- Attribut Vaccinationsmottagning.
- Välj *filial* för att markera den ort du befinner dig på inom din PMO-enhet. Fyller du inte i det genererar det en fellogg och du kommer att få påbackning.

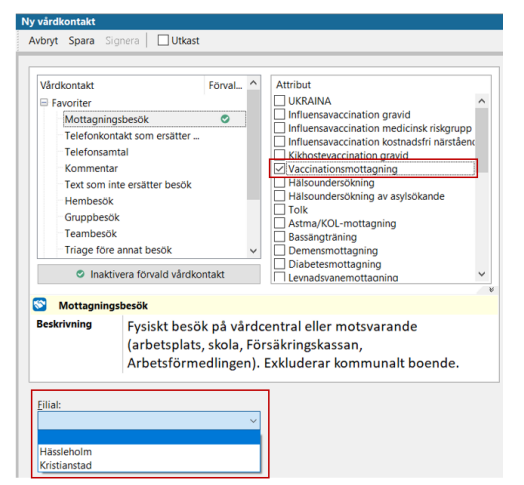

\*När du sparar Vårdkontakten triggar det överföring till PASiS. Transporten via Filur tar fyra dagar ner till PASiS, korrigerar du posten är det nya fyra dagar. Med anledning av det kan du inte se besöket i PASiS samma dag.

När du registrerar filial kan du via *Inställningar* kryssa för alternativet *Kom ihåg senast valda filial*. Vid nästa tillfälle en vårdkontakt skapas och en filial väljs i vårdkontaktsdialogen kommer denna att sättas till förvald.

| © Ny vårdkontakt<br>○ Tidigare vårdkontakter<br>Standardknapp i vårdkontaktdialog |  |
|-----------------------------------------------------------------------------------|--|
| ⊖ Tidigare vårdkontakter<br>Standardknapp i vårdkontaktdialog                     |  |
| Standardknapp i vårdkontaktdialog                                                 |  |
|                                                                                   |  |
| ● OK                                                                              |  |
| ⊖ Sign                                                                            |  |
| Standardfokuserad kontroll i vårdkontaktdialog                                    |  |
| 🔾 Lista över kontakttyper                                                         |  |
| Kontakttid                                                                        |  |

## Åtgärd

I modul *Åtgärd*, mapp *Vaccination*, väljer du KVÅ-kod; *DT030 Vaccination*. Markera eller dubbelklicka. Lägg till, spara.

| atgaru                               |           |                 | ана стана стана стана стана стана стана стана стана стана стана стана стана стана стана стана стана стана стана<br>При стана стана стана стана стана стана стана стана стана стана стана стана стана стана стана стана стана стана<br>При стана стана стана стана стана стана стана стана стана стана стана стана стана стана стана стана стана стана |   |
|--------------------------------------|-----------|-----------------|----------------------------------------------------------------------------------------------------|---|
| vbryt Spara Signera                  |           |                 |                                                                                                    |   |
| Sök Register                         |           |                 | Valda åtgärder:                                                                                                    |   |
| Namn                                 | ∆ Kod     | Lägg till       | Vaccination                                                                                                    |   |
| Riktade hälsosamtal                  |           | Ta <u>b</u> ort | 1                                                                                                    |   |
| Råd eller information om våld i nära | rel GB015 |                 |                                                                                                    |   |
| Samordnad individuell plan (SIP)     | AU124     | Skriv fritt     |                                                                                                    |   |
| Samordnad individuell plan (SIP) vid | uts AU125 |                 | Namn:                                                                                                    |   |
| Sjukvård i hemmet                    |           |                 | Vaccination                                                                                                    | 4 |
| Tvärprofessionell läkemedelsgenomg   | an XV016  |                 |                                                                                                    |   |
| Undervisning                         | GB002     | -               |                                                                                                    |   |
| Vaccinationer                        |           |                 | Kod:                                                                                                    |   |
| Vaccination                          | DT030     |                 | DT030                                                                                                    |   |
| Vaccination MPR kostnadsfri          | ÅV014     |                 |                                                                                                    |   |
| Vaccination difteri kostnadsfri      | ÅV018     |                 | Kommentar:                                                                                                    |   |

#### Diagnos

Från diagnosregister ICD-10 registreras kod U119 Kontakt för vaccination mot covid-19.

| Diagnos          |            |                                      |  |        |             |  |
|------------------|------------|--------------------------------------|--|--------|-------------|--|
| Stäng Ny Upprepa | Ändra Visa | Signera Sättut Radera Inställningar  |  |        |             |  |
| Datum            | Kod        | Diagnos                              |  | 🔒 Init | Sign Kommer |  |
| Besöksdiagnoser  |            |                                      |  |        |             |  |
| 2021-01-29       | U119       | Kontakt för vaccination mot covid-19 |  | ASA    |             |  |

#### Observera!

Diagnoskod U119 används inte om det uppstår en komplikation eller biverkning i samband med vaccinationstillfället. Du ska då i stället diagnoskoda enligt följande:

- Symtomdiagnos.
- U129 Vaccin mot Covid-19 i terapeutiskt bruk som orsak till ogynnsam effekt.

#### Löpande journal

I modul Löpande journal kan du kontrollera din registrering.

| Löpande journal                        |                                                                                      |
|----------------------------------------|--------------------------------------------------------------------------------------|
| Stäng Journaluppgifter Inställningar S | iök Signera alla 🛛 <u>F</u> ilter: 🔍 💾 🗙                                             |
|                                        |                                                                                      |
| <b>2023-12-21 (</b> 61 år 9 m)         | Åsa Karén, Verksamhetsansvarig PMO, Administrativ enhet, PV Läkarjournal             |
| <u>Vårdkontakt</u>                     | Mottagningsbesök                                                                     |
| Attribut                               | Vaccinationsmottagning                                                               |
| Filial                                 | Filial 1 till Administrativ enhet                                                    |
| <u>Vaccination</u>                     | Comirnaty Omicron XBB.1.5, 3 mikrogram/dos. 0,2 ml, given. im vä överarm. Dos nr: 6. |
| Mot                                    | Covid-19 vaccin.                                                                     |
| Kommentar                              | Allergisk mot getingstick enligt Hälsodeklaration.                                   |
| <u>Åtgärd</u>                          | DT030 Vaccination Covid-19                                                           |
| <u>Åtgärd</u>                          | ZV100 Åtgärd relaterad till Covid-19                                                 |
| <u>Diagnos</u>                         | U119 Kontakt för vaccination mot covid-19                                            |

#### Biverkning

Om patienten reagerar på vaccinet ska det anges i Vaccinationsmodulen. Markera vaccinet och klicka i menyraden på *Biverkning...*, fyll i uppgifter.

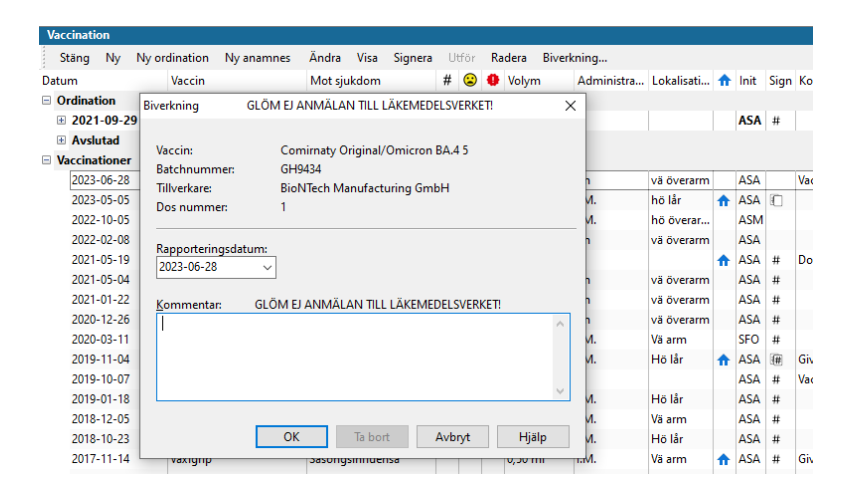

Biverkningsrapport ska alltid fyllas i och skickas till Läkemedelsverket, blankett finns i PMO Dokument, men det går även bra att fylla i rapporten via Läkemedelverkets hemsida <u>Rapportera misstänkta biverkningar, tillbud, negativa händelser, oönskade effekter |</u> <u>Läkemedelsverket (lakemedelsverket.se)</u>

# Registrera pneumokockvaccination

Vaccination mot pneumokocker ingår från 1 december 2022 i ett nationellt vaccinationsprogram för riskgrupper. <u>Rekommendationer om pneumokockvaccination till riskgrupper —</u> <u>Folkhälsomyndigheten (folkhalsomyndigheten.se)</u>

Samtliga pneumokockvaccinationer som utförs i Region Skåne ska registreras i PMO, överföring till Nationella vaccinationsregistret (NVR) sker med automatik och är kodat i systemet enligt urval från Folkhälsomyndigheten. Mer information om pneumokockvaccination av riskgrupper (vuxna och barn från två års ålder) finns på Vårdgivare i Skåne <u>Pneumokocker - Vårdgivare</u> <u>Skåne (skane.se)</u>

#### Registrering i PMO för pneumokockvaccination

Sök fram din patient (se under covidvaccination). Gå till modul Vaccination, välj Ny.

| Vaccination |       |      |         |            |               |       |        |  |
|-------------|-------|------|---------|------------|---------------|-------|--------|--|
| Stäng Ny    | Ändra | Visa | Signera | Biverkning | Ny ordination | Utför | Radera |  |

#### Sök aktuellt vaccin, dubbelklicka.

| Ny vaccination                                                       |                        |                                |                                                         |
|----------------------------------------------------------------------|------------------------|--------------------------------|---------------------------------------------------------|
| <b>Avbryt</b> <u>S</u> para Signera <b>V<u>ä</u>lj <u>R</u>adera</b> |                        |                                |                                                         |
| Sök: 🔍 pneumo 🗙 ATG                                                  | Samma ATC- <u>k</u> od |                                |                                                         |
| Namn                                                                 | Mot sjukdom            | Tillverkare                    | Beskrivning                                             |
| Apexxnar                                                             | Pneumokockinfektion    | Pfizer Europe MA EEIG          |                                                         |
| Pneumovax                                                            | Pneumokockinfektion    | Merck Sharp & Dohme BV         |                                                         |
| Prevenar 13                                                          | Pneumokockinfektion    | Pfizer Europe MA EEIG          |                                                         |
| Synflorix                                                            | Pneumokockinfektion    | GlaxoSmithKline Biologicals SA |                                                         |
| Vaxneuvance                                                          | Pneumokockinfektion    | Merck Sharp & Dohme BV         |                                                         |
| Övrigt vaccin mot Pneumokocker                                       | Pneumokocker           |                                | Vaccin mot Pneumokocker där vaccinets namn inte är känt |

Kontrollera datum, Batchnummer, volym, lokalisation och administrationssätt.

| (accination                      |                                 |                            |
|----------------------------------|---------------------------------|----------------------------|
| accination D                     |                                 |                            |
| Vaccinnamn: Pr<br>Tillworkszov M | ieumovax<br>Ierek Sharp & Dehme | PV/                        |
| Mot: Dr                          | erck sharp & Donne              | : DV                       |
| Datum                            |                                 |                            |
| 2023-10-10                       |                                 |                            |
| 2023-10-10 0                     |                                 |                            |
| Dos nummer:                      |                                 |                            |
| -                                |                                 |                            |
| Batchnummer:                     | Sista datu                      | ım för användning:         |
| X001855                          | ~ 2024-04-3                     | 0 Ange LOT-nummer manuellt |
| Volym:                           | Lokalisati                      | on:                        |
| 0,50 ml                          | √ hö lår                        | ~                          |
| Administrationssätt:             |                                 |                            |
| I.M.                             | $\sim$                          |                            |
|                                  | Vaccinatio                      | anot                       |
| Eutore                           | Vaccinatio                      |                            |
| extern                           |                                 |                            |
| Kommentar:                       |                                 | Kontraindikation           |
|                                  |                                 |                            |
|                                  |                                 |                            |
|                                  |                                 |                            |
|                                  |                                 |                            |

#### Registrerad vaccination syns på modulens startsida.

| <b>۱</b> | /accinati | on   |      |            |            |       |          |         |      |     |    |            |            |            |   |      |      |           |
|----------|-----------|------|------|------------|------------|-------|----------|---------|------|-----|----|------------|------------|------------|---|------|------|-----------|
|          | Stäng     | Ny   | Ny o | ordination | Ny anamnes | Utför | Ändra    | Visa    | Sign | era | Ra | dera Biver | kning      |            |   |      |      |           |
| D        | atum      |      |      | Vaccin     |            | Mot s | jukdom   |         | #    | ٢   | 0  | Volym      | Administra | Lokalisati | ♠ | Init | Sign | Kommentar |
|          | 2023-10   | )-10 |      | Pneumo     | vax        | Pneun | nokockin | fektion |      |     |    | 0,50 ml    | I.M.       | hö lår     |   | ASA  |      |           |
|          | Ej givna  | 3    |      |            |            |       |          |         |      |     |    |            |            |            |   |      |      |           |

#### Vårdkontakt

*Vårdkontakt*\* är tvingande att välja i PMO och kommer fram vid första registreringen i en journal. Registreras enligt följande:

- Vårdkontakt Mottagningsbesök.
- Attribut Vaccinationsmottagning.
- Välj *filial* för att markera den ort du befinner dig på inom din PMO-enhet. Fyller du inte i det genererar det en fellogg och du kommer att få påbackning.
- Spara.

| Vårdkontakt<br>→ Favoriter<br>Mottagningsbesök<br>Telefonkontakt som ersätter .<br>Telefonsantal<br>Kommentar<br>Text som inte ersätter besök<br>Hembesök<br>Gruppbesök<br>Teambesök<br>Triage före annat besök |                                                                   | Förval                           | • • • • • • • • • • • • • • • • • • • | Attribut Attribut KKRAINA Influensavaccination gravid Influensavaccination medicinsk riskgruu Influensavaccination kostnadsfri nästä Kikhotevaccination gravid Vaccinationsmottagning Halsoundersökning Halsoundersökning Bassängträning Demensmottagning Demensmottagning Diabetesmottagning |  |
|----------------------------------------------------------------------------------------------------|-------------------------------------------------------------------|----------------------------------|---------------------------------------|----------------------------------------------------------------------------------------------------|--|
| Mottagning<br>Beskrivning<br><u>Filial:</u>                                                                                                    | <mark>sbesök</mark><br>Fysiskt besö<br>(arbetsplats<br>Arbetsförm | ik på vå<br>s, skola,<br>edlinge | rdo<br>Fö<br>n).                      | entral eller motsvarande<br>rsäkringskassan,<br>Exkluderar kommunalt boende.                                                                                                    |  |

\*När du sparar Vårdkontakten triggar det överföring till PASiS. Transporten via Filur tar fyra dagar ner till PASiS, korrigerar du posten är det nya fyra dagar. Med anledning av det kan du inte se besöket i PASiS samma dag

Om du registrerar för filial kan du via *Inställningar* kryssa för alternativet *Kom ihåg senast valda filial*. Vid nästa tillfälle en vårdkontakt skapas och en filial väljs i vårdkontaktsdialogen kommer denna att sättas till förvald.

| Standardflik i vårdkontaktdialog               |  |
|------------------------------------------------|--|
| Ny vårdkontakt                                 |  |
| 🔵 Tidigare vårdkontakter                       |  |
| Standardknapp i vårdkontaktdialog              |  |
| ● OK                                           |  |
| ⊖ Sign                                         |  |
| Standardfokuserad kontroll i vårdkontaktdialog |  |
| 🔿 Lista över kontakttyper                      |  |
| Kontakttid                                     |  |

#### Diagnos

Gå till modul *Diagnos* och välj *Ny*. Från diagnosregister ICD10SE ska patientens diagnos för medicinsk riskgrupp registreras samt diagnoskod för vaccinationen. Skriv in diagnoskoden, klicka på *Sök*, därefter *Lägg till*. Sök upp nästa diagnos på samma sätt. Pneumokockvaccination registreras med diagnoskod *Z23.8 Vaccination avseende andra specificerade enstaka bakteriesjukdomar*.

| Diagnos |        |         |       |         |             |             |            |                              |   |      |      |           |
|---------|--------|---------|-------|---------|-------------|-------------|------------|------------------------------|---|------|------|-----------|
| Stäng   | Ny     | Upprepa | Ändra | Visa    | Signera     | Sätt ut     | Radera     | Inställningar                |   |      |      |           |
| Datum   |        |         | Kod   | Diagnos | 5           |             |            |                              | ♠ | Init | Sign | Kommentar |
| Besökse | diagno | ser     |       |         |             |             |            |                              |   |      |      |           |
| 2023-   | -10-10 | 1       | E849  | Cystisk | fibros, osp | ecificerad  |            |                              |   | ASA  | #    |           |
| 2023-   | -10-10 | 1       | Z238  | Vaccina | tion avsee  | nde andra s | pecificera | de enstaka bakteriesjukdomar |   | ASA  | #    |           |

## Åtgärd

I modul *Åtgärd*, mapp *Vaccination*, väljer du KVÅ-kod; *DT030 Vaccination*. Markera eller dubbelklicka. Lägg till, spara.

| voryt spara signera                    |           |     |             |                 |  |
|----------------------------------------|-----------|-----|-------------|-----------------|--|
| Sök Register                           |           |     |             | Valda åtgärder: |  |
| Namn                                   | ∆ Kod     |     | Lägg till   | Vaccination     |  |
| Riktade hälsosamtal                    |           |     | Ta bort     |                 |  |
| Råd eller information om våld i nära r | el GB015  |     |             |                 |  |
| Samordnad individuell plan (SIP)       | AU124     |     | Skriv fritt |                 |  |
| Samordnad individuell plan (SIP) vid   | uts AU125 |     |             | Namn:           |  |
| Sjukvård i hemmet                      |           |     |             | Vaccination     |  |
| Tvärprofessionell läkemedelsgenomg     | ån XV016  |     |             |                 |  |
| Undervisning                           | GB002     | _ 1 |             |                 |  |
| Vaccinationer                          |           |     |             | Kod:            |  |
| Vaccination                            | DT030     |     |             | DT030           |  |
| Vaccination MPR kostnadsfri            | ÅV014     | I   |             |                 |  |
| Vaccination difteri kostnadsfri        | ÅV018     |     |             | Kommentar:      |  |

#### **Biverkning**

Om det blir reaktion på vaccinet ska det anges i Vaccinationsmodulen. Markera vaccinet och klicka i Menyraden på Biverkning..., fyll i uppgifter och rapportera till Läkemedelsverket.

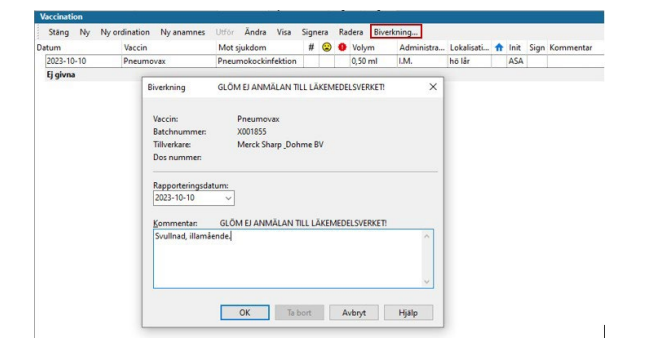

Rapportera misstänkta biverkningar, tillbud, negativa händelser, oönskade effekter | Läkemedelsverket (lakemedelsverket.se)

# Löpande journal

I modul *Löpande journal* kan du kontrollera din registrering.

| Löpande journal                                       |                                                                          |
|-------------------------------------------------------|--------------------------------------------------------------------------|
| Stäng Journaluppgifter Inställningar Sök Signera alla | <u>F</u> ilter: V 🖽 🗙                                                    |
|                                                       |                                                                          |
| 2023-10-10 (30 år 2 m)                                | Åsa Karén, Verksamhetsansvarig PMO, Administrativ enhet, PV Läkarjournal |
| <u>Vårdkontakt</u>                                    | Mottagningsbesök                                                         |
| Attribut                                              | Vaccinationsmottagning                                                   |
| Filial                                                | Filial 1 till Administrativ enhet                                        |
| Vaccination                                           | Pneumovax. 0,50 ml, given. I.M. hö lår.                                  |
| Mot                                                   | Pneumokockinfektion.                                                     |
| Åtgärd                                                | ÅV012 Vaccination pneumokocker kostnadsfri                               |
| <u>Diagnos</u>                                        | E849 Cystisk fibros, ospecificerad                                       |
| <u>Diagnos</u>                                        | Z238 Vaccination avseende andra specificerade enstaka bakteriesjukdomar  |
|                                                       |                                                                          |

# Registrera influensavaccination

Sök fram din patient (se under covidvaccination). Gå till modul *Vaccination*, välj *Ny. Sök* aktuellt vaccin, dubbelklicka.

| Ny vaccination                                 |                  |                          |             |
|------------------------------------------------|------------------|--------------------------|-------------|
| <b>Avbryt</b> Spara Signera <b>Välj</b> Radera |                  |                          |             |
| Sök: C flua X ATC                              | Samma ATC-kod    |                          |             |
| Namn                                           | Mot sjukdom      | Tillverkare              | Beskrivning |
| Fluad Tetra, 15 mikrogram/dos                  | Säsongsinfluensa | Seqirus Netherlands B.V. |             |
| Fluarix Tetra                                  | Säsongsinfluensa | GlaxoSmithKline AB       |             |

Kontrollera datum, Batchnummer, volym, lokalisation och administrationssätt.

|                            | -         |                       |                        |                          |
|----------------------------|-----------|-----------------------|------------------------|--------------------------|
| accination                 |           |                       |                        |                          |
| /accinnamn:<br>Fillverkare | Fluad let | ra, 15 mi<br>etherlar | ikrogram/dos<br>de R V | S                        |
| Mot:                       | Säsongsi  | nfluensa              | 105 0                  |                          |
| Datum:                     |           |                       |                        |                          |
| 2023-11-02                 | ~         |                       |                        |                          |
| Dos nummer:                |           |                       |                        |                          |
| <b>_</b>                   |           |                       |                        |                          |
| ×                          |           | <i>c</i> .,           |                        |                          |
| Batchnummer:               |           | Sista                 | datum for ar           | nvandning:               |
| 3029517                    | ~         | 2024                  | -03-31                 | Ange LOT-nummer manuellt |
| /olym:                     |           | Loka                  | lisation:              |                          |
| 0,5 ml                     | ~         | vä ö                  | överarm                | $\sim$                   |
| Administrations            | ätt:      |                       |                        |                          |
| I.M.                       | ~         |                       |                        |                          |
|                            |           | Vaco                  | inationsort:           |                          |
| Extern                     |           |                       |                        |                          |
| Commentar                  |           |                       |                        | 14 - 1 - 14 - 14         |
| commentan.                 |           |                       |                        | Kontraindikation         |
|                            |           |                       |                        | ∩ 🗌 Ja 🗹 Nej             |
|                            |           |                       |                        |                          |

#### Vårdkontakt

*Vårdkontakt*\* är tvingande att välja i PMO och kommer fram vid första registreringen i en journal. Registreras enligt följande:

- Vårdkontakt *Mottagningsbesök*.
- Attribut Vaccinationsmottagning.
- Välj *filial* för att markera den ort du befinner dig på inom din PMO-enhet. Fyller du inte i det genererar det en fellogg och du kommer att få påbackning.
- Spara.

| Vårdkontakt<br>Favoriter<br>Mottagnin<br>Telefonko<br>Telefonko<br>Telefonko<br>Tektsom i<br>Hembesöd<br>Gruppbesé<br>Teambesöd<br>Triage för<br>© Inakt | For<br>gsbesok (<br>takt som ersätter<br>ntal<br>nte ersätter besok<br>k<br>k<br>s annat besok<br>ivera förvald vårdkontakt<br>varde a besok | val ^                           | Attribut<br>UKRNNA<br>Influensavaccination gravid<br>Influensavaccination medicinsk riskgrupp<br>Influensavaccination standsfri näståen<br>Kähosteraarcinston gravid<br>Vaccinationsmottagning<br>Halsounderskning av sajoskande<br>Tolk<br>Bassängstang<br>Denesmontagning<br>Denesmontagning<br>Levnadsvanemottagning | ] |
|----------------------------------------------------------------------------------------------------|----------------------------------------------------------------------------------------------------|---------------------------------|----------------------------------------------------------------------------------------------------|---|
| Mottagning<br>Seskrivning                                                                                                    | ssbesök<br>Fysiskt besök på<br>(arbetsplats, sko<br>Arbetsförmedli                                                                           | à vârdo<br>ola, För<br>ngen). I | entral eller motsvarande<br>säkringskassan,<br>Exkluderar kommunalt boende.                                                                                                    |   |

Om du registrerar för filial kan du via *Inställningar* kryssa för alternativet *Kom ihåg senast valda filial*. Vid nästa tillfälle en vårdkontakt skapas och en filial väljs i vårdkontaktsdialogen kommer denna att sättas till förvald.

| Standardflik i vårdkontaktdialog<br>Ny vårdkontakt<br>O Tidigare vårdkontakter                         |  |
|----------------------------------------------------------------------------------------------------|--|
| Standardknapp i vårdkontaktdialog<br>● OK<br>○ Sign                                                    |  |
| Standardfokuserad kontroll i vårdkontaktdialog<br>O Lista över kontakttyper<br>© Kontakttid            |  |
| <mark>∽ Utöka kontakttypslistan i Ny</mark> v <sup>å</sup> rdkontakt<br>□ Kom ihåg senast valda filial |  |

## Åtgärd

I modul *Åtgärd*, mapp *Vaccination*, väljer du KVÅ-kod; *DT030 Vaccination*. Markera eller dubbelklicka. Lägg till, spara.

| vbryt Spara Signera                  |           |             |                 |  |
|--------------------------------------|-----------|-------------|-----------------|--|
| Sak Register                         |           |             | Valda Åta Sedar |  |
| Sok Register                         |           |             | Vaccination     |  |
| Namn                                 | ∆ Kod     | Lagg till   | vaccination     |  |
| Riktade hälsosamtal                  |           | Ta bort     |                 |  |
| Råd eller information om våld i nära | rel GB015 |             |                 |  |
| Samordnad individuell plan (SIP)     | AU124     | Skriv fritt |                 |  |
| Samordnad individuell plan (SIP) vid | uts AU125 |             | Namn:           |  |
| Sjukvård i hemmet                    |           |             | Vaccination     |  |
| Tvärprofessionell läkemedelsgenomg   | an XV016  |             |                 |  |
| Undervisning                         | GB002     |             |                 |  |
| Vaccinationer                        |           |             | Kod:            |  |
| Vaccination                          | DT030     |             | DT030           |  |
| Vaccination MPR kostnadsfri          | ÅV014     |             |                 |  |
| Vaccination difteri kostnadsfri      | ÅV018     |             | Kommentar:      |  |

## Registrera diagnos

Alla patienter som influensavaccineras ska registreras med diagnoskod Z251 Vaccination avseende influensa.

| Diagn | 105             |     |         |         |         |            |             |        |               |  |   |      |      |           |
|-------|-----------------|-----|---------|---------|---------|------------|-------------|--------|---------------|--|---|------|------|-----------|
| Stä   | ng N            | y l | Upprepa | i Ändra | Visa    | Signera    | Sätt ut     | Radera | Inställningar |  |   |      |      |           |
| Datum | 1               |     |         | Kod     | Diagnos | ;          |             |        |               |  | ♠ | Init | Sign | Kommentar |
| 🗆 Bes | Besöksdiagnoser |     |         |         |         |            |             |        |               |  |   |      |      |           |
| 2     | 023-11          | -02 |         | Z251    | Vaccina | tion avsee | nde influen | sa     |               |  |   | ASA  |      |           |

Om biverkning, se tidigare i dokumentet.

# **Registrera HPV-vaccination**

OBS! HPV-vaccination ska *enbart* registreras på de patienter som ingår i projekt Catch-Up, ovaccinerade upp till och med 26 års ålder <u>HPV-vaccination - Vårdgivare Skåne</u>

Sök fram din patient (se under covidvaccination). Gå till modul *Vaccination*, välj *Ny. Sök* aktuellt vaccin, dubbelklicka.

| Ny vaccination |              |         |      |        |                     |             |  |  |  |  |  |
|----------------|--------------|---------|------|--------|---------------------|-------------|--|--|--|--|--|
| Avbryt         | Spara        | Signera | Välj | Radera |                     |             |  |  |  |  |  |
|                | <u>S</u> ök: | Q HPV   |      |        | X ATC Samma ATC-kod | R!          |  |  |  |  |  |
| Namn           |              |         |      |        | Mot sjukdom         | Tillverkare |  |  |  |  |  |
| Gardasi        | 1            |         |      |        | HPV-infektion       | MSD VACCINS |  |  |  |  |  |
| Gardasi        | 19           |         |      |        | HPV-infektion       | MSD VACCINS |  |  |  |  |  |

Registrera vaccinationen och kontrollera datum, Batchnummer, volym, lokalisation och administrationssätt.

## Vårdkontakt

Registreras enligt följande:

- Vårdkontakt Mottagningsbesök.
- Attribut Vaccinationsmottagning.
- Välj *filial* för att markera den ort du befinner dig på inom din PMO-enhet. Fyller du inte i det genererar det en fellogg och du kommer att få påbackning.
- Spara.

| Vårdkontakt                                                                                                    |                                                                                                    | Forval ^                           | Attribut                                                                                                    | , |
|----------------------------------------------------------------------------------------------------|----------------------------------------------------------------------------------------------------|------------------------------------|----------------------------------------------------------------------------------------------------|---|
| Mottagnin<br>Telefonko<br>Telefonsar<br>Kommentu<br>Text som i<br>Hembesö<br>Gruppbesö<br>Teambesö<br>Triage för | gsbesök<br>ntakt som ersätter<br>ntal<br>ar<br>nte ersätter besök<br>c<br>bk<br>k<br>e annat besök<br>tivera förvald vårdkor | ©<br>ntakt                         | Interessancenation gravid Interessancenation medicinek riskgrupp Interessancenation medicinek riskgrupp Interessancenation gravid Vecknationennottagening Vecknationennottagening Vecknationennottagening Baskangstanting Deteressentutagening Uecknationennottagening Uecknationennottagening Uecknationennottagening | ] |
| Mottagnin                                                                                                    | gsbesök                                                                                                    |                                    |                                                                                                    |   |
| Beskrivning                                                                                                    | Fysiskt besök<br>(arbetsplats,<br>Arbetsförme                                                                                | c på vård<br>skola, Fö<br>dlingen) | central eller motsvarande<br>irsäkringskassan,<br>. Exkluderar kommunalt boende.                                                                                                    |   |
| Filial                                                                                                    |                                                                                                    |                                    |                                                                                                    |   |

Om du registrerar för filial kan du via *Inställningar* kryssa för alternativet *Kom ihåg senast valda filial*. Vid nästa tillfälle en vårdkontakt skapas och en filial väljs i vårdkontaktsdialogen kommer denna att sättas till förvald.

| Standardflik i vårdkontaktdialog               |  |
|------------------------------------------------|--|
| Ny vårdkontakt                                 |  |
| <ul> <li>Tidigare vårdkontakter</li> </ul>     |  |
| Standardknapp i vårdkontaktdialog              |  |
| OK                                             |  |
| ⊖ Sign                                         |  |
| Standardfokuserad kontroll i vårdkontaktdialog |  |
| O Lista över kontakttyper                      |  |
| Kontakttid                                     |  |

## Diagnos

Diagnos Z258 Vaccination avseende andra specificerade enstaka virussjukdomar.

| Diagnos    |                    |               |                    |            |                  |   |        |      |           |  |
|------------|--------------------|---------------|--------------------|------------|------------------|---|--------|------|-----------|--|
| Stäng Ny   | v Upprepa Ändra    | Visa Sign     | <b>era</b> Sätt ut | Radera     | Inställningar    |   |        |      |           |  |
| Datum      | Kod Diagnos        |               |                    |            |                  | 1 | h Init | Sign | Kommentar |  |
| Besöksdiag | 🗆 Besöksdiagnoser  |               |                    |            |                  |   |        |      |           |  |
| 2024-04-   | 05 Z258 Vaccinatio | on avseende a | ndra specificera   | de enstaka | a virussjukdomar |   | ASA    |      |           |  |

# Åtgärd

# Välj KVÅ-kod Vaccination DT030.

Markera eller dubbelklicka. Lägg till, spara.

| y åtgärd                             |           |                 |                          |   |
|--------------------------------------|-----------|-----------------|--------------------------|---|
| Avbryt Spara Signera                 |           |                 |                          |   |
| Sök Register                         |           |                 | Valda å <u>tg</u> ärder: |   |
| Namn                                 | ∆ Kod     | Lägg till       | Vaccination              |   |
| Riktade hälsosamtal                  |           | Ta <u>b</u> ort |                          |   |
| Råd eller information om våld i nära | rel GB015 |                 |                          |   |
| Samordnad individuell plan (SIP)     | AU124     | Skriv fritt     |                          |   |
| Samordnad individuell plan (SIP) vid | uts AU125 |                 | Namn:                    |   |
| Sjukvård i hemmet                    |           |                 | Vaccination              |   |
| Tvärprofessionell läkemedelsgenom    | an XV016  |                 |                          |   |
| Undervisning                         | GB002     | -               |                          | Ŧ |
| Vaccinationer                        |           |                 | Kod:                     |   |
| Vaccination                          | DT030     |                 | DT030                    |   |
| Vaccination MPR kostnadsfri          | ÅV014     |                 |                          |   |
| Vaccination difteri kostnadsfri      | ÅV018     |                 | Kommentar:               |   |

Om biverkning, se tidigare i dokumentet.

## Registrera vaccination på nyfödda – Neonatalavdelningar Söka fram barnet i PMO

Vid sökning på reservnummer måste sekel anges, (mer info finns på sidan 4 i dokumentet). När barnet får ett fullständigt personnummer måste <u>sammanslagning av journal</u>ske, vilket utförs av er. Ta del av dokumentet och följ instruktionerna. Kom ihåg att samtliga vaccinationer ska flyttas över till den fullständiga journalen med samma uppgifter som i reservjournalen.

När sammanslagning är klar kontaktas PMO-supporten via säker e-post <u>pmosupport.pv@skane.se</u> (obs att supporten *inte* läser e-post som skickas utan säker e-post). Reservjournalen kommer därefter att arkiveras.

Vaccin som är aktuella för era barn:

| Vaxneuvance | Pneumokockinfektion                                                          |
|-------------|------------------------------------------------------------------------------|
| RotaTeq     | Rotavirusinfektion                                                           |
| Hexyon      | Hepatit B, Kikhosta, Haemophilus Influenzae typ B, Difteri, Stelkramp, Polio |
| Synflorix   | Pneumokockinfektion                                                          |

#### **Registrera vaccination**

Gå till modul Vaccination i vänstermenyn. Klicka på *Ny*. Sök fram det vaccin som är aktuellt. Dubbelklicka eller klicka på *Välj.* 

| Ny vaccina | Ny vaccination                                         |                     |        |       |               |             |  |  |  |  |  |  |
|------------|--------------------------------------------------------|---------------------|--------|-------|---------------|-------------|--|--|--|--|--|--|
| Avbryt     | Spara                                                  | Signera <b>Välj</b> | Radera |       |               |             |  |  |  |  |  |  |
|            |                                                        | 0                   |        |       |               |             |  |  |  |  |  |  |
|            | <u>S</u> ök:                                           | Q vaxn              |        | X ATC | Samma ATC-kod |             |  |  |  |  |  |  |
| Namn       |                                                        |                     |        |       | Mot sjukdom   | Tillverkare |  |  |  |  |  |  |
| Vaxneuv    | Vaxneuvance Pneumokockinfektion Merck Sharp & Dohme BV |                     |        |       |               |             |  |  |  |  |  |  |

Registrera vaccinationen och kontrollera *datum, Batchnummer, volym, lokalisation och administrationssätt*. I rutan *Kommentar* kan ni lägga en notering om vart barnet är inlagt, det är ingen obligatorisk uppgift men kan vara viktig information.

| _  |    |                   |                  |                           |             |                                                                                                    |             |                 |
|----|----|-------------------|------------------|---------------------------|-------------|----------------------------------------------------------------------------------------------------|-------------|-----------------|
| G  | 90 | Nyfödd,           | Pojke 📃          |                           |             |                                                                                                    |             |                 |
| п  |    |                   |                  |                           |             |                                                                                                    |             |                 |
| -  | St | artsida: VE medic | insk (J) Startsi | da: VE social (J) \       | /årdkontakt | Löpande journal                                                                                                    | Vaccination | *Ny vaccination |
|    | N  | y vaccination     |                  |                           |             |                                                                                                    |             |                 |
|    |    | Avbryt Spara      | Signera Lā       | gg till <u>R</u> adera    |             |                                                                                                    |             |                 |
|    | 1  |                   |                  |                           |             |                                                                                                    |             |                 |
|    |    | Vaccination       |                  |                           |             |                                                                                                    |             |                 |
|    |    | Vaccinnamn:       | Vaxneuvan        | ce                        |             |                                                                                                    |             |                 |
|    |    | Moti              | Merck Shar       | p & Donme BV              |             |                                                                                                    |             |                 |
| el |    | Datuma            | Pheumoko         | ckiniektion               |             |                                                                                                    |             |                 |
|    |    | 2025 05 02        |                  |                           |             |                                                                                                    |             |                 |
|    |    | 2023-03-02        | ~                |                           |             |                                                                                                    |             |                 |
|    |    | Dos nummer:       |                  |                           |             |                                                                                                    |             |                 |
|    |    | 1 📮               |                  |                           |             |                                                                                                    |             |                 |
|    |    | Batchnummer       |                  | Sicta datum för i         | nvändning   |                                                                                                    |             |                 |
|    |    | V022254           |                  | 2025-06-20                |             |                                                                                                    |             |                 |
|    |    | A023334           |                  | 2023-00-30                | · ·         | ange LOT-nummer                                                                                                    | manuelli    |                 |
|    |    | Volym:            |                  | Lokalisation:             |             |                                                                                                    |             |                 |
|    |    | 0,5 ml            | ~                | Vä arm                    | ~           |                                                                                                    |             |                 |
|    |    | Administration    |                  |                           |             |                                                                                                    |             |                 |
|    |    | Autom             | ssatt.           |                           |             |                                                                                                    |             |                 |
|    |    | LIVL              |                  |                           |             |                                                                                                    |             |                 |
|    |    |                   |                  | Vaccinationsort:          |             |                                                                                                    |             |                 |
|    |    | Extern            |                  |                           |             |                                                                                                    |             |                 |
|    |    | Kommentar:        |                  |                           | ν.          | and a strength of the strength of the strength |             |                 |
|    |    | Inneliggande r    | atient neonata   | Helsingborg               |             |                                                                                                    |             |                 |
|    |    |                   |                  | , in the stand get of get | - (         | Ja 🔽                                                                                                    | vej         |                 |
|    |    |                   |                  |                           |             |                                                                                                    |             |                 |
|    |    |                   |                  |                           | -           | Dos ej given                                                                                                    |             |                 |
|    | 1  |                   |                  |                           |             |                                                                                                    |             |                 |

När vaccinationen sparas kommer Vårdkontakt upp, det är tvingande att välja.

- Vårdkontakt *Mottagningsbesök*.
- Attribut Vaccinationsmottagning.
- Välj *filial* för att markera den ort du befinner dig på inom din PMO-enhet. Fyller du inte i det genererar det en fellogg och du kommer att få påbackning.
- Spara.

| Vårdkontakt                                                                                                    |                                                                                                    |
|----------------------------------------------------------------------------------------------------|----------------------------------------------------------------------------------------------------|
| Valt datum: Använd tid<br>2025-05-02 00:00<br>Ny vårdkontakt Tidioare vårdkontakter                                                                                                    | tspärr<br>ör behandlingsansvarig                                                                                                    |
| Vårdkontakt       Förval         Mina favoriter       Mottagningsbesök         Mottagningsbesök       Image: Construct of the second second s | Attribut<br>UKRAINA<br>Influensavaccination gravid<br>Kikhostevaccination gravid<br>Halsoundersökning<br>Astma/KOL-mottagning<br>Demensmottagning<br>Levnadsvanemottagning<br>deleter motsvarande (arbetsplats, skola,<br>örmedlingen). Exkluderar kommunalt |
| Behandlingsansvarig:<br><inloggad användare=""><br/>Eilial:<br/>Filial 1 till Administrativ enhet<br/>Utkast</inloggad>                                                                                                    |                                                                                                    |
|                                                                                                    | OK Signera Avbryt Hjälp                                                                                                    |

#### Diagnos

Beroende på vilken vaccination som är utförd ska följande diagnos registreras:

#### Pneumokocker:

Z238 Vaccination avseende andra specificerade enstaka bakteriesjukdomar.

Rotavirus:

Z258 Vaccination avseende andra specificerade enstaka virussjukdomar.

*Heptatit B, kikhosta, haemophilus influenzae typ B, difteri, stelkramp, polio:* Z258 Vaccination avseende andra specificerade enstaka virussjukdomar.

Sök fram diagnosen, Lägg till och Spara.

| Diagnos         |       |         |       |        |              |            |            |                               |  |   |      |      |           |
|-----------------|-------|---------|-------|--------|--------------|------------|------------|-------------------------------|--|---|------|------|-----------|
| Stäng           | Ny    | Upprepa | Ändra | Visa   | Signera      | Sätt ut    | Radera     | Inställningar                 |  |   |      |      |           |
| Datum           |       |         | Kod   | Diagn  | os           |            |            |                               |  | ♠ | Init | Sign | Kommentar |
| Besöksdiagnoser |       |         |       |        |              |            |            |                               |  |   |      |      |           |
| 2025-           | 05-02 |         | Z238  | Vaccin | nation avse  | ende andra | specifice  | ade enstaka bakteriesjukdomar |  |   | ASA  |      |           |
| 2025            | 05 02 |         | 2250  | vacen  | 1011011 0130 | chac anara | specificei | ade enstaka baktenesjakaomar  |  |   |      |      |           |

# Åtgärd

Välj KVÅ-kod Vaccination DT030. Markera eller dubbelklicka. Lägg till, Spara.

| Sök Register                         |           |             | Valda åtgärder: |  |  |
|--------------------------------------|-----------|-------------|-----------------|--|--|
| Namn                                 | △ Kod     | Lägg till   | Vaccination     |  |  |
| Riktade hälsosamtal                  |           | Ta bort     |                 |  |  |
| Råd eller information om våld i nära | rel GB015 |             |                 |  |  |
| Samordnad individuell plan (SIP)     | AU124     | Skriv fritt |                 |  |  |
| Samordnad individuell plan (SIP) vid | uts AU125 |             | Namn:           |  |  |
| Sjukvård i hemmet                    |           |             | Vaccination     |  |  |
| Tvärprofessionell läkemedelsgenom    | gån XV016 |             |                 |  |  |
| Undervisning                         | GB002     |             |                 |  |  |
| Vaccinationer                        |           |             | Kod:            |  |  |
| Vaccination                          | DT030     |             | DI030           |  |  |
| Vaccination MPR kostnadsfri          | ÅV014     |             |                 |  |  |
| Vaccination difteri kostnadsfri      | ÅV018     |             | Kommentar:      |  |  |

## Löpande journal

I modul Löpande journal kan du kontrollera din registrering.

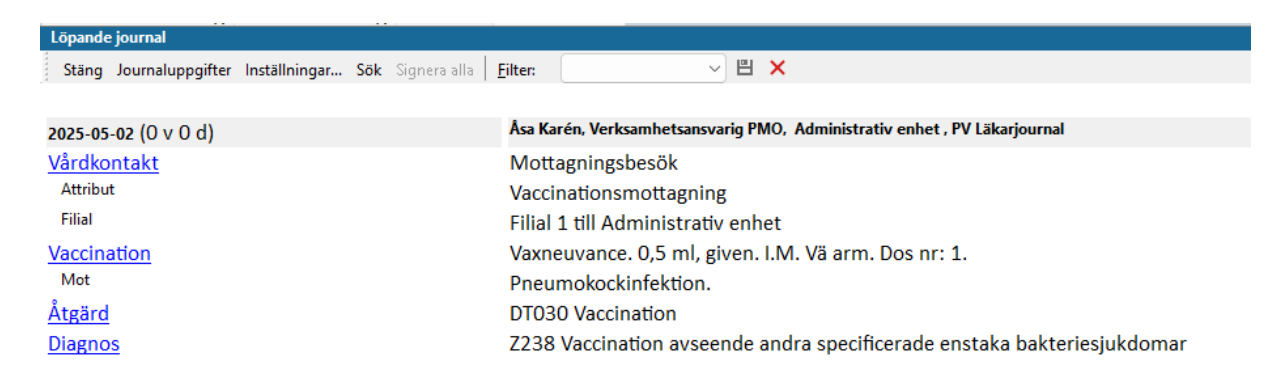